# Soft One®

## Käsikirja

Tositteet

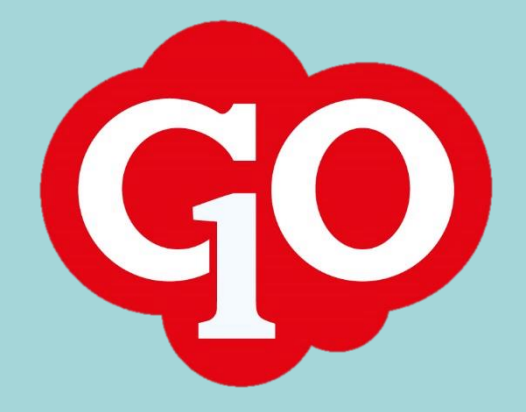

Soft One

## Sisällysluettelo

| Tositteet                                         | 1 |
|---------------------------------------------------|---|
| Uuden tositteen tallennus                         | 1 |
| Dokumentin lisääminen tositteelle                 | 3 |
| Tositteen lisätiedot                              | 3 |
| Tositteen käsittelyhistoria                       | 3 |
| Tositteen/tositteiden tulostus                    | 3 |
| Tositteen kopiointi                               | 4 |
| Tositteen kuittaus                                | 4 |
| Tositemallit                                      | 5 |
| Uuden tositemallin luominen                       | 5 |
| Tositteen tallennus tositemalliksi                | 5 |
| Tositemallin käyttäminen tositteen tallennuksessa | 5 |
|                                                   |   |

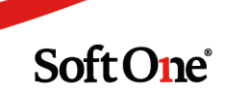

### Tositteet

Kirjanpidon tositteita selaillaan ja tallennetaan toiminnossa Talous > Kirjanpito > Tositteet.

Tositelistauksessa näytetään tositteet siltä tilikaudelta, joka on valittu tilikausivalikosta.

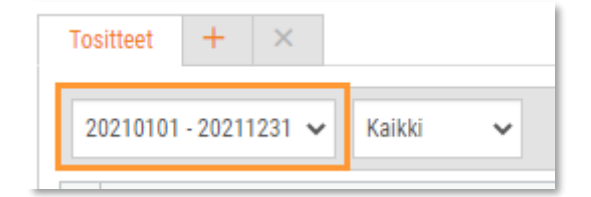

Tositesarja-valikosta voi valita joko kaikki tositesarjat tai vain tietyn tositesarjan tositteet listalle. Valinta jää muistiin ja seuraavan kerran tositeselaukseen saavuttaessa on sama tositesarja valittuna.

| Tositteet | +       | ×     |               |
|-----------|---------|-------|---------------|
| 20210101  | - 20211 | 231 🗸 | Myyntilasku 🗸 |

#### **Uuden tositteen tallennus**

1. Uuden tositteen tallennus aloitetaan painamalla plus-kuvakkeella varustettua välilehteä.

| Tositteet | + | × | 1 |
|-----------|---|---|---|
|           | _ |   |   |

2. Valitaan tositesarja ja päiväys, sekä haluttaessa annetaan tositteen otsikkotietoihin selite Teksti-kenttään. Teksti-kentän selite näkyy Tositteet-sivun tositelistauksessa.

| Tositteet Uusi tosite * × | + ×                    |
|---------------------------|------------------------|
|                           |                        |
| Tosite                    |                        |
| Tositesarja *             | Numero                 |
| Viennit 🔻                 | 12                     |
| Pvm                       | Teksti                 |
| 20.8.2019                 | Jääurheiluseura Haukat |
|                           |                        |

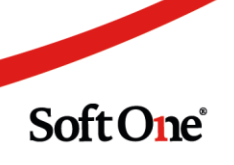

3. Tiliöintirivien tallennus aloitetaan painamalla '*Lisää rivi*' -painiketta. Tiliöntirivien tallennuksessa voidaan liikkua Enterillä tai Tabilla.

**Kirjanpitotiliä** voi hakea tilinumerolla tai tilin nimellä / nimen osalla. Pudotusvalikossa on valittavissa tilit, jotka täyttävät annetun hakuehdon.

| Tilikartta      | Kustannuspaikka                        |
|-----------------|----------------------------------------|
|                 | \\\\\\\\\\\\\\\\\\\\\\\\\\\\\\\\\\\\\\ |
| * 1900 Kassa    |                                        |
| * lah           |                                        |
| 6023 Henkilökur | nnan <b>lah</b> jat alv 23%            |
| 6550 Lahjoituks | et                                     |
|                 |                                        |

Mikäli antaa tilinumeron, jota ei ole tilikartassa, järjestelmä ehdottaa uuden tilin luomista.

- 4. Seuraavaksi valitaan mahdollinen **seurantakohde**, esim. kustannuspaikka. Seurantakohteen haku toimii samoin, kuin kirjanpitotilin haku.
- 5. Tositerivin tekstikenttään annettu teksti siirtyy myös seuraavalle tositeriville.
- 6. Tositerivillä on omat sarakkeet **debet/kredit** -kirjauksille. Kredit-kirjaus tehdään positiivisena. Jos kentät ohitetaan Tabilla / Enterillä, kirjataan tositteen erotus automaattisesti tositeriville.
- 7. Tositerivin viimeinen sarake **Saldo** näyttää valitun kirjanpitotilin ajantasaisen saldon.

|   | Tilikartta        | Kustannuspaikka Projekti | Teksti                                         | Debet | Kredit | Saldo |           |   |
|---|-------------------|--------------------------|------------------------------------------------|-------|--------|-------|-----------|---|
|   |                   | V                        | \ <b>\</b>                                     |       | 7      | 7     | 7   7     |   |
| * | 1900 Kassa        |                          | Sponssimaksu turnausjulkaisun mainosta vastaan |       | 0,00   | 50,00 | -490,00 🔍 | × |
| * | 6550 Lahjoitukset | 1 Helsinki               | Sponssimaksu turnausjulkaisun mainosta vastaan |       | 50,00  | 0,00  | 50,00 Q   | × |

 Lopuksi tosite tallennetaan klikkaamalla Tallenna-painiketta. Painikkeen edessä on valintaruutu 'Pidä tosite avoinna tallennuksen jälkeen', jonka valitsemalla tallennettu tosite säilyy avattuna ruudulla. Mikäli tätä ei ole valittu, avautuu ruudulle tallennuksen jälkeen uuden tositteen syöttö. Viimeksi valittu asetus säilyy muistissa.

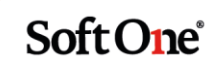

#### Dokumentin lisääminen tositteelle

Tositteen Dokumentit-osiossa tositteeseen voidaan liittää yksi tai useampi dokumentti. Dokumentti saa olla missä tahansa tiedostomuodossa.

| W×                       | ×                   |
|--------------------------|---------------------|
| * Kirjanpito - Tositteen | * Lasku2125TimoTark |

Tositelistauksessa tositteen lopussa on paperiliittimen kuva silloin kun tositteelle on lisätty dokumentteja.

#### Tositteet + × C 20210101 - 20211231 🗸 Viennit ~ T Teksti Tositesarja Numero Pvm ≡ 7 7 ⊽ pp.l Ø 5.7.2021 Viennit 2 1 30.6.2021 Ostolasku 13257, 5 Kiinteistö Oy Ď Viennit

#### Tositteen lisätiedot

Tositteen Lisätiedot-osiossa tositteelle voidaan tallentaa lisätietoja. Lisätiedot eivät tulostu raporteille.

#### Tositteen käsittelyhistoria

Aiemmin tallennetun tositteen otsikko- tai rivitietoihin tehdyt muutokset tallentuvat käsittelyhistoriaan. Käsittelyhistoriasta näkee seuraavat muutokset:

- tositepäiväys
- tositteen selite
- tositerivien tietojen muutokset
- lisätyt tositerivit
- poistetut tositerivit

#### Tositteen/tositteiden tulostus

Avatun tositteen voi tulostaa klikkaamalla tulostuspainiketta ylälaidan toimintopainikkeista.

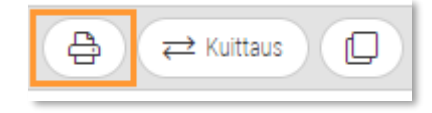

Soft One

Tositteen tulostuksessa käytettävä raportti valitaan kirjanpidon asetuksissa (Talous / Asetukset / Kirjanpito / Asetukset / Raportit).

| Raportit                     |                       |   |
|------------------------------|-----------------------|---|
| Oletustosite                 | 582. Kirjanpitotosite | ~ |
| Oletus tositeluettelo        | 580. Tositeluettelo   | ~ |
| Oletus tilitapahtumaraportti | 510. Pääkirja         | ~ |

**Tositelistauksesta** voi tulostaa useamman tositteen valitsemalla ensin tositteet (klikkaa valintaruutua tositteen edessä) ja klikkaamalla sitten tulostuspainiketta ylälaidan toimintopainikkeista.

Tositelistauksen tositetulostuksessa käytettävä raportti valitaan kirjanpidon asetuksissa (Talous / Asetukset / Kirjanpito / Asetukset / Raportit).

| Raportit                     |                       |   |
|------------------------------|-----------------------|---|
| Oletustosite                 | 582. Kirjanpitotosite | ~ |
| Oletus tositeluettelo        | 580. Tositeluettelo   | ~ |
| Oletus tilitapahtumaraportti | 510. Pääkirja         | ~ |

#### Tositteen kopiointi

Tositteen voi kopioida uudeksi tositteeksi klikkaamalla ylälaidan toimintopainikkeista Kopioipainiketta.

| A Kuittaus |  |
|------------|--|
|------------|--|

#### Tositteen kuittaus

Ylälaidan toimintopainikkeiden Kuittaus-painikkeella voidaan luoda tositteesta kopio vastakkaisilla kirjauksilla.

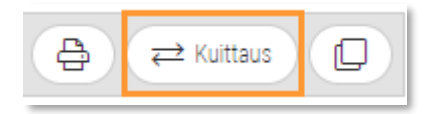

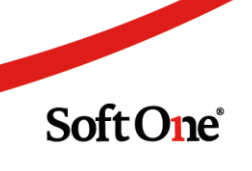

## Tositemallit

Tositemallit on joustava työkalu, jota voidaan käyttää usein toistuvien tositteiden kanssa, esim. sosiaaliturvamaksut ja palkka. Tositemallin etuna on, että tositetta ei tarvitse tallentaa alusta alkaen joka kerta.

#### **Uuden tositemallin luominen**

- 1. Mene toimintoon Talous / Kirjanpito / Rekisterit / Tositemallit.
- 2. Klikkaa plus-kuvakkeella varustettua välilehteä.
- 3. Tositemalli tositesarjaksi tulee automaattisesti 'Mallit'.
- 4. Anna tositemallille nimi Teksti-kenttään.
- 5. Lisää halutut tiliöintirivit. Tiliöintirivit voi tallentaa myös ilman summia, jolloin voit tallentaa pelkän tiliöintipohjan.
- 6. Lopuksi tallenna.

#### Tositteen tallennus tositemalliksi

Tositemallin voi luoda myös tositteen tallennukessa.

- 1. Mene toimintoon Talous / Kirjanpito / Tositteet.
- 2. Klikkaa plus-kuvakkeella varustettua välilehteä.
- 3. Tositesarjaa ei tarvitse vaihtaa, koska tositteen tositesarjaksi tallentuu 'Mallit' kun tosite tallennetaan tositemalliksi.
- 4. Anna tositemallille nimi Teksti-kenttään.
- 5. Lisää halutut tiliöintirivit. Tiliöintirivit voi tallentaa myös ilman summia, jolloin voit tallentaa pelkän tiliöintipohjan.
- 6. Tallenna tosite klikkaamalla Tallenna-painikkeen vieressä olevaa kolmiota ja valitse 'Tallenna malliksi'.

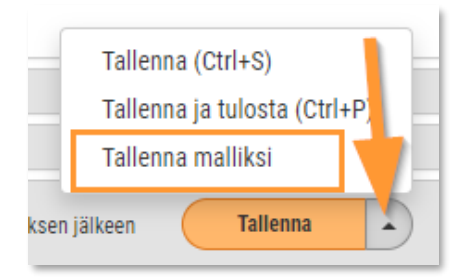

#### Tositemallin käyttäminen tositteen tallennuksessa

Uuden tositteen tallennus aloitetaan normaalisti. Haluttu tositemalli valitaan Tositemallitvalikosta. Huom! Kaikki tositteella olevat tositerivit korvautuvat tositemallin tositeriveillä.

| Tositemallit            |   |
|-------------------------|---|
| Palkat ja sosiaalikulut | ~ |
| Toistuva tositemalli    |   |
| Palkat ja sosiaalikulut |   |
| Vuokra                  |   |

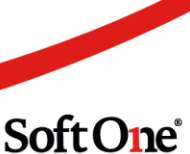